The **Control Budget Summary Report** will provide the control budget for every department and project to which you are assigned.

SU Customizations > Reports > Control Budget Summary Report

Log in to Peoplesoft Financials using your normal GullNet username and password.

Link: finance.salisbury.edu

The navigation for this report is as follows:

| Favorites -                                                                     | Main Menu 🗸                                                                                                    |
|---------------------------------------------------------------------------------|----------------------------------------------------------------------------------------------------|
| ORACLE                                                                          | Search Menu:                                                                                                    |
| Top Menu Featu<br>The menu is nov<br>Highlights                                 | SU Customizations          Budgets          Supplier Contracts          Crosswalks          Suppliers          Purchasing Customizations          Purchasing          Reports          Procurement          State Interfaces          Output          State Interfaces          Create Cash Balance Report |
| The followir                                                                    | ng page will then appear:                                                                                                    |
| Favorites  Favorites  A Favorites  Favorites  Find an Existing  Search Criteria | Main Menu                                                                                                    |
| Search by: Run (                                                                | Control ID begins with                                                                                                    |
| Search Advand                                                                   | ced Search                                                                                                    |
| Find an Existing Valu                                                           | ie   Add a New Value                                                                                                    |

Select Search to select the appropriate Run Control ID. If you have never created a Run Control ID, please select the ADD A NEW VALUE tab (or link) and create one called "REPORTS".

| Once you either select or create a Run Control ID, the following page appears:                                                                                                    |  |  |  |  |  |  |  |  |  |
|----------------------------------------------------------------------------------------------------|--|--|--|--|--|--|--|--|--|
| Favorites ✓         Main Menu ✓         > SU Customizations ✓         > Reports ✓         > Control Budget Summary Report                                                                                                    |  |  |  |  |  |  |  |  |  |
| All     Search       All     Search         Advanced Search         Advanced Search         Image: Control of the search         All         All         Search         Advanced Search         Image: Control of the search         Image: Control of the search |  |  |  |  |  |  |  |  |  |
| Control Budget Summary Report                                                                                                    |  |  |  |  |  |  |  |  |  |
| Run Control ID         REPORTS         Report Manager         Process Monitor         Run                                                                                                    |  |  |  |  |  |  |  |  |  |
| Create Budget Summary Report                                                                                                    |  |  |  |  |  |  |  |  |  |
| *Business Unit SALIS Q Budget Period 2019 Budget Period is required.<br>Regardless of what year is in Budget Period,<br>project totals will always report life-to-date information.                                                                               |  |  |  |  |  |  |  |  |  |
| Exclude Budget Pool 01 (Acct 010001)                                                                                                    |  |  |  |  |  |  |  |  |  |
| Return to Search EN Notify Update/Display                                                                                                    |  |  |  |  |  |  |  |  |  |

Enter the appropriate Business Unit (SALIS or SUFND) and the Budget Period (i.e., fiscal year) that you need. Note that if you have any projects assigned to your security, the project results will be reported since project inception.

If you would like to exclude the information for the 01 Budget Pool associated with PINs, click the box 'Exclude Budget Pool 01 (Acct 010001)'.

If you would like to exclude departments or projects to which you are assigned but have no control budget, click the box 'Exclude depts./projs without a control budget'.

| Favorites             | , <b>→</b> Mai                                                                   | n Menu 👻  | > SU Cu | stomizations        | → R                       | eports <del>▼</del> → Con                                       | trol Budget Su | mmary Report     |           |
|-----------------------|----------------------------------------------------------------------------------|-----------|---------|---------------------|---------------------------|-----------------------------------------------------------------|----------------|------------------|-----------|
|                       |                                                                                  | Search    |         |                     | Advanced Search           |                                                                 |                |                  |           |
| rocess                | Schedule                                                                         | r Request |         |                     |                           |                                                                 |                |                  |           |
|                       |                                                                                  |           |         |                     |                           |                                                                 |                |                  |           |
|                       | User ID                                                                          | jaoneal   |         |                     |                           | Run Control I                                                   | D REPORTS      |                  |           |
| s                     | User ID<br>erver Name                                                            | jaoneal   |         | ~                   | Run Da                    | Run Control I                                                   | D REPORTS      |                  |           |
| S                     | User ID<br>erver Name [<br>Recurrence [                                          | jaoneal   |         | ~                   | Run Da<br>Run Tin         | Run Control I<br>ate 07/25/2018<br>ne 9:06:47AM                 | D REPORTS      | set to Current D | Date/Time |
| S                     | User ID<br>erver Name [<br>Recurrence [<br>Time Zone ]                           | jaoneal   | ۲       | >                   | Run Da<br>Run Tin         | Run Control I<br>nte 07/25/2018<br>ne 9:06:47AM                 | D REPORTS      | set to Current E | Date/Time |
| S<br>Proces           | User ID<br>erver Name<br>Recurrence<br>Time Zone<br>ss List                      | jaoneal   | ۹       | <b>&gt;</b>         | Run Da<br>Run Tir         | Run Control I<br>nte 07/25/2018<br>ne 9:06:47AM                 | D REPORTS      | set to Current E | Date/Time |
| S<br>Proces<br>Select | User ID<br>erver Name [<br>Recurrence [<br>Time Zone [<br>ss List<br>Description | jaoneal   | 2       | V<br>V<br>Process I | Run Da<br>Run Tin<br>Name | Run Control I<br>nte 07/25/2018<br>ne 9:06:47AM<br>Process Type | D REPORTS      | set to Current E | Date/Time |

OK Cancel

Enter Email in the type field and a format of PDF.

Select  $\frac{\circ \kappa}{\circ}$  and the system will return you to the prior page. The report will be emailed to you.

Below is an example of the report. Note that the department numbers and names has been deleted from this example.

|                                                                                   |                                       | PeopleSoft                         |                                  |                                          |
|-----------------------------------------------------------------------------------|---------------------------------------|------------------------------------|----------------------------------|------------------------------------------|
| Report ID: SUGL0018                                                               |                                       | BUDGET SUMMARY REPORT              | Page No.<br>Run Date<br>Run Time | 1<br>07/25/2018<br>08:41:13              |
| OVERALL CONTROL BUDGET STATUS FOR UNIT:                                           | SALIS DEPT:                           | LEDGER GROUP: CC_DEP:              | BUDGET PERIOD: 2019              |                                          |
| ACCOUNT<br>020001 Object 02 Control Budget<br>030001 Objects 03-13 Control Budget | BUDGET<br>\$40,239.00<br>\$3,517.00   | <u>EXPENSE</u><br>\$0.00<br>\$0.00 | ENCUMBRANCE<br>\$0.00<br>\$0.00  | REMAINING<br>\$40,239.00<br>\$3,517.00   |
| Grand Total:                                                                      | \$43,756.00                           | \$0.00                             | \$0.00                           | \$43,756.00                              |
| OVERALL CONTROL BUDGET STATUS FOR UNIT:                                           | SALIS DEPT:                           | LEDGER GROUP: CC_DEP               | BUDGET PERIOD: 2019              |                                          |
| ACCOUNT<br>020001 Object 02 Control Budget<br>030001 Objects 03-13 Control Budget | BUDGET<br>\$150,500.00<br>\$14,931.00 | <u>EXPENSE</u><br>\$0.00<br>\$0.00 | ENCUMBRANCE<br>\$0.00<br>\$0.00  | REMAINING<br>\$150,500.00<br>\$14,931.00 |
| Grand Total:                                                                      | \$165,431.00                          | \$0.00                             | \$0.00                           | \$165,431.00                             |